# **KOBOTS APP**

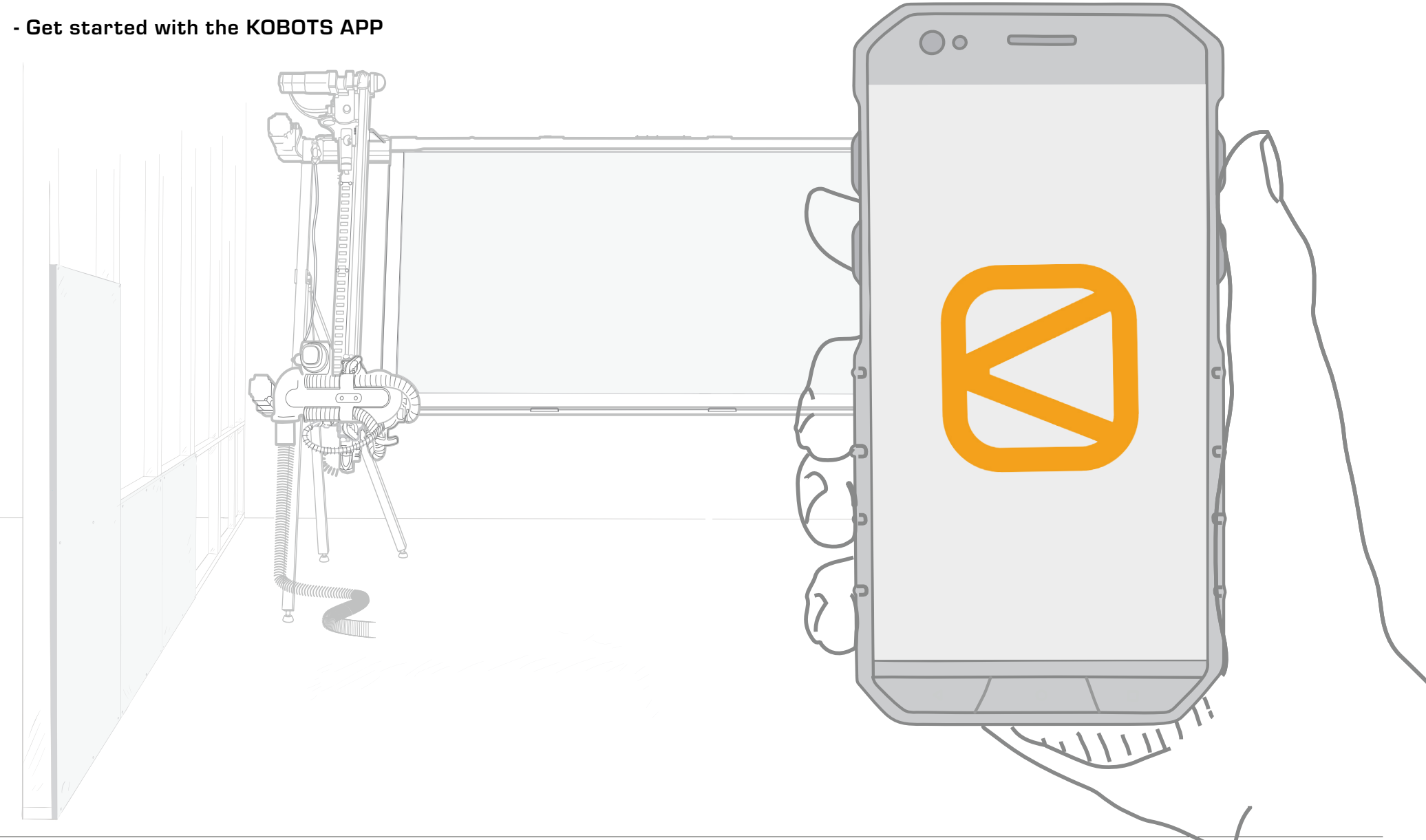

## TABLE OF CONTENT

1. WiFi setup 3

2. First cut 4

3. Features 6

4. Settings 12

## 1. WiFi setup

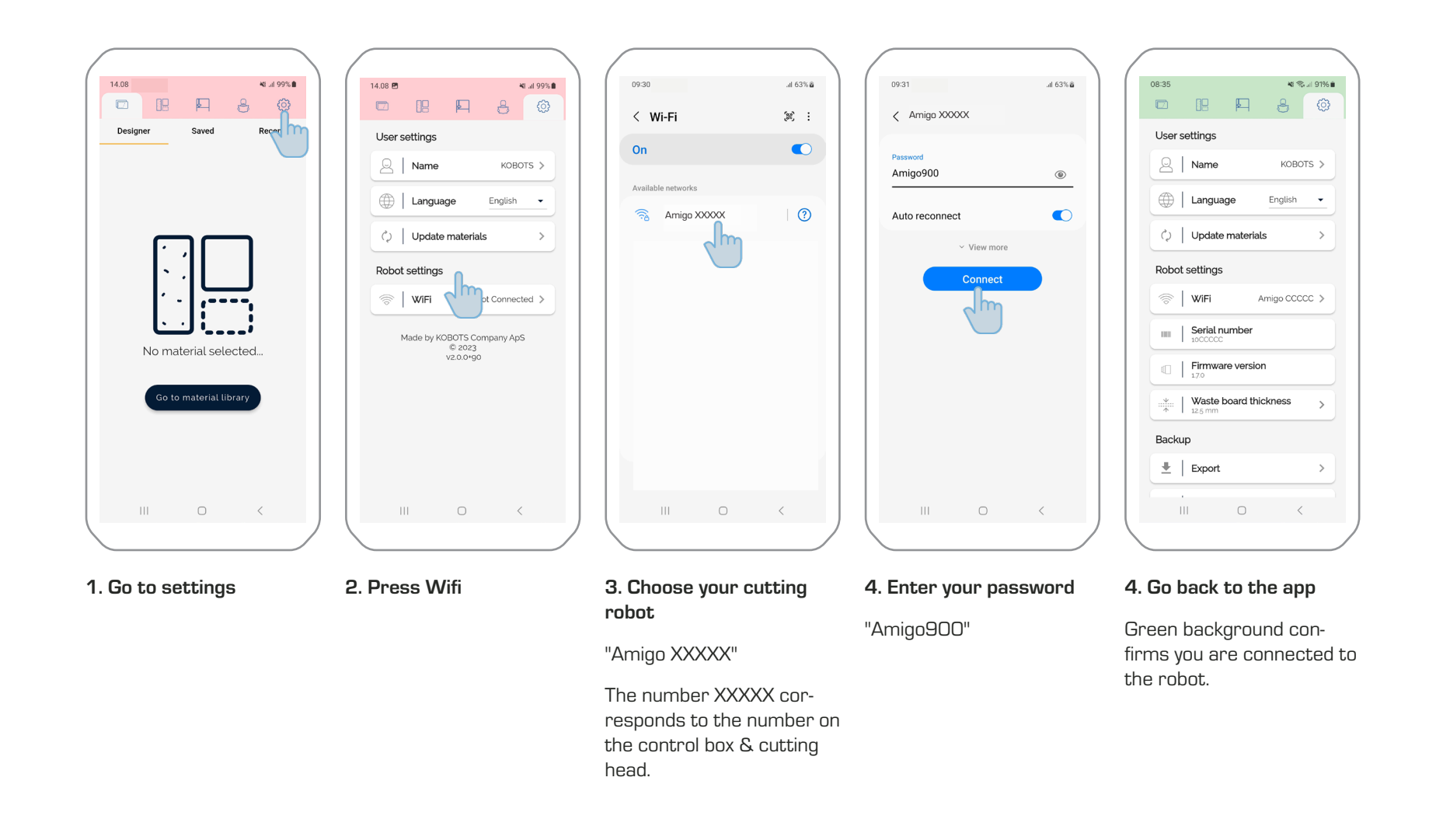

🕷 🕾 л 99% 🛍

#### 2. First cut

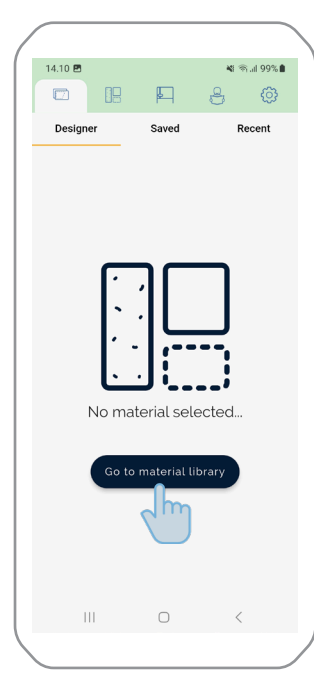

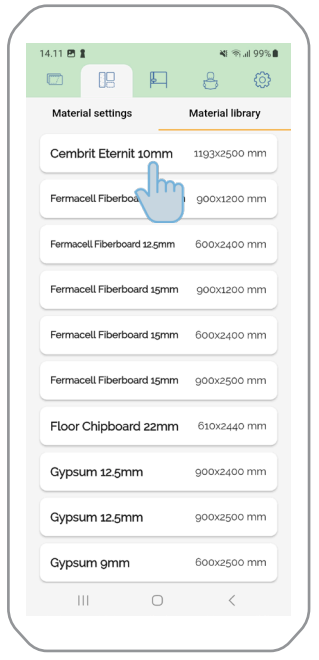

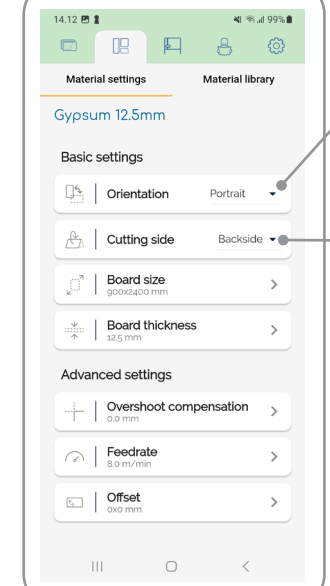

1. Press Go to material library

2. Select material

#### 3. Set correct settings

Read more about material settings in section 4.1.

The orientation of the board placed on the wall.

Which side of the board faces outwards on the machine.

In Designer view, the board is always displayed face out.

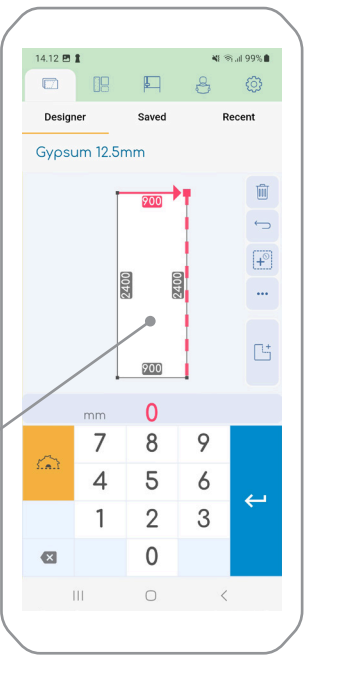

#### 4. Enter measures

5. Press the cut icon

Use the arrows to select where the measures is taken from.

ATTENTION A minimum of 3 mm must be cut away from the edge of the plate.

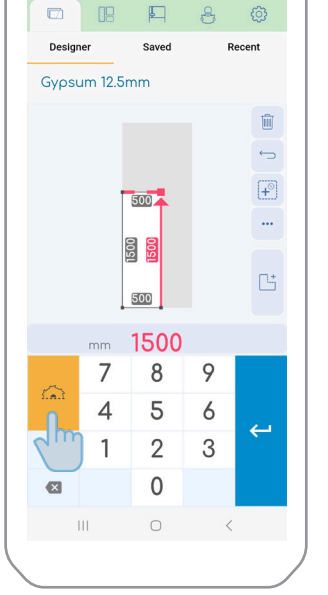

14.12 🖻 🛔

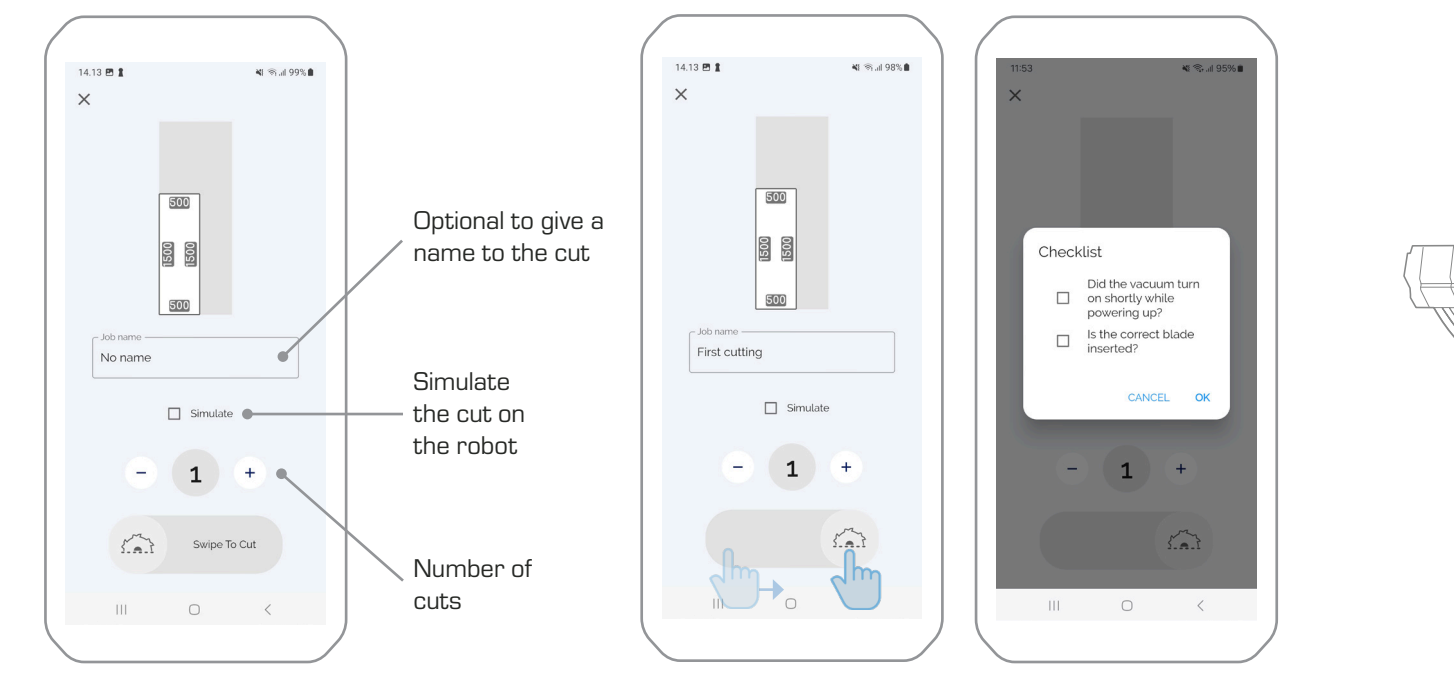

6. Before cutting

7. Swipe to cut

8. Go through checklist

9. Press the start button on the machine

## 3. Feaktiverser

3.1. Generel functions

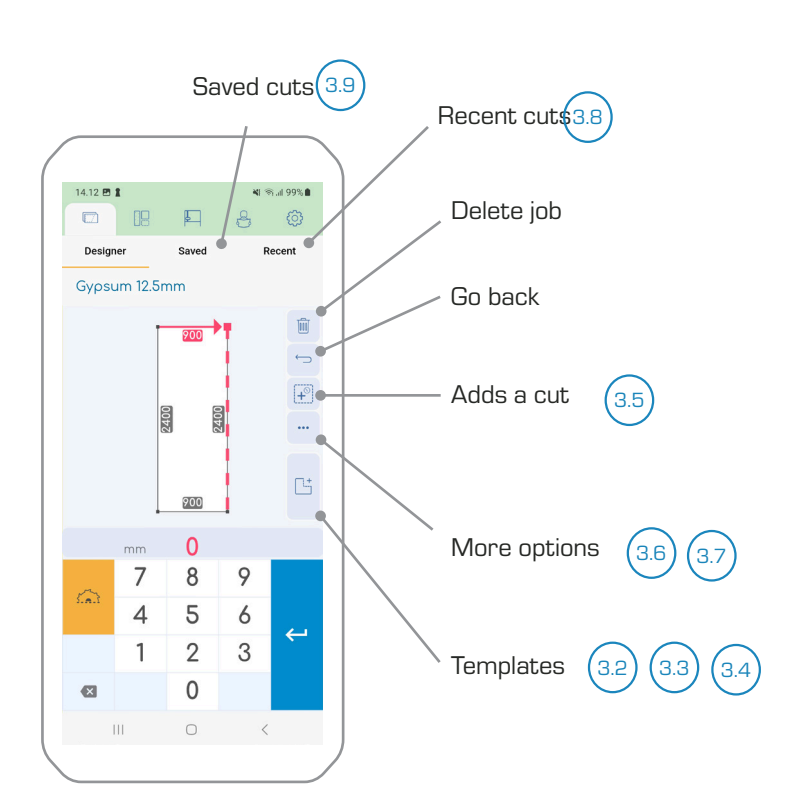

#### 1. Design overview

See more information in the following sections.

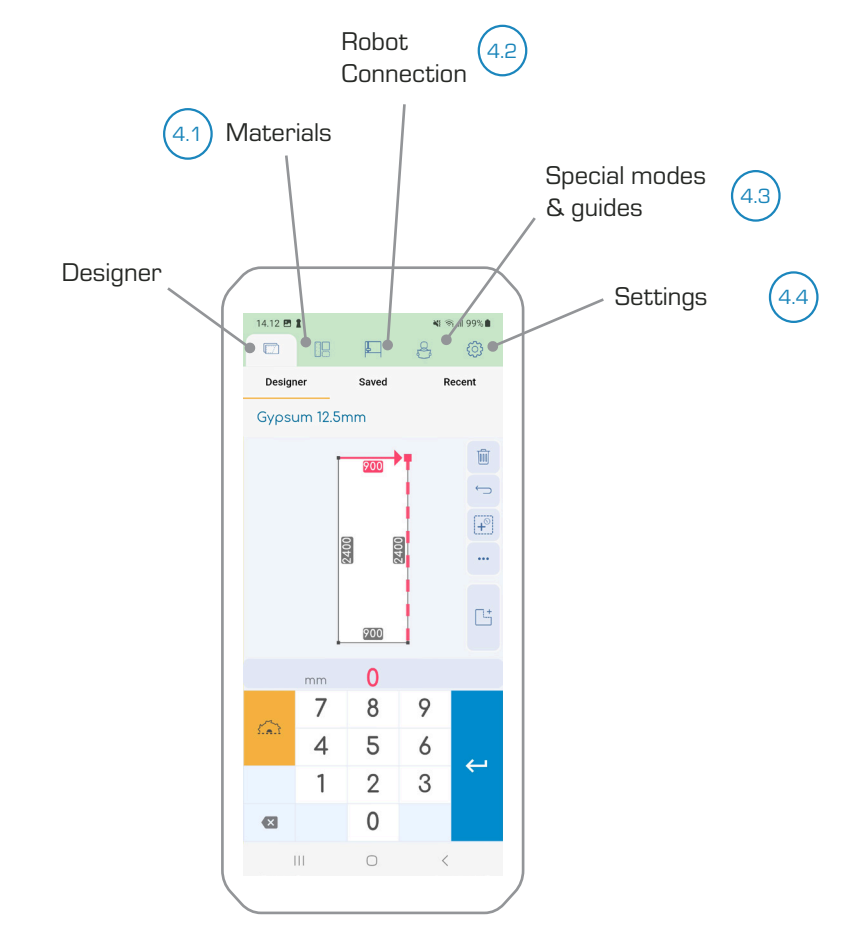

#### 2. Toolbar

See more information in section 4.

🕷 🕾 III 98% 🛢

Recent

Ŵ

l 🗄 : t

 $\leftarrow$ 

R Ø

9

6

3

#### 3.2. Templates

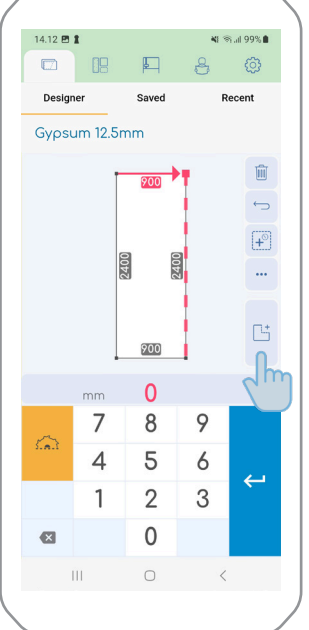

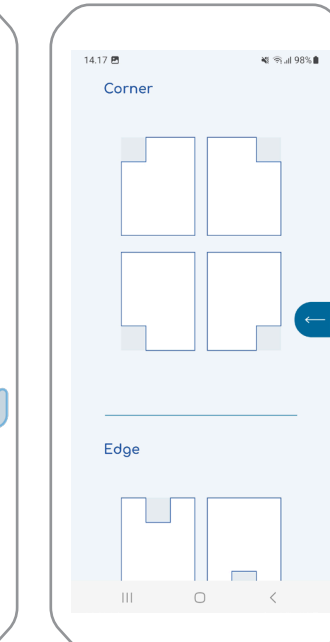

- 1. Press the template button
- 2. Templates

Choose from different cutout templates.

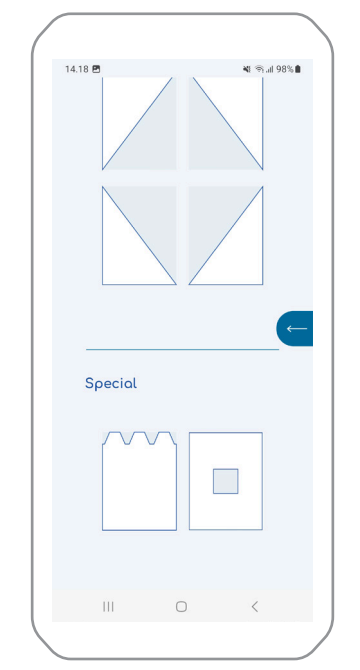

3. Special templates

At the bottom there are special templates, including trapez cut-outs and holes.

| 3.3. Template e | example |
|-----------------|---------|
|-----------------|---------|

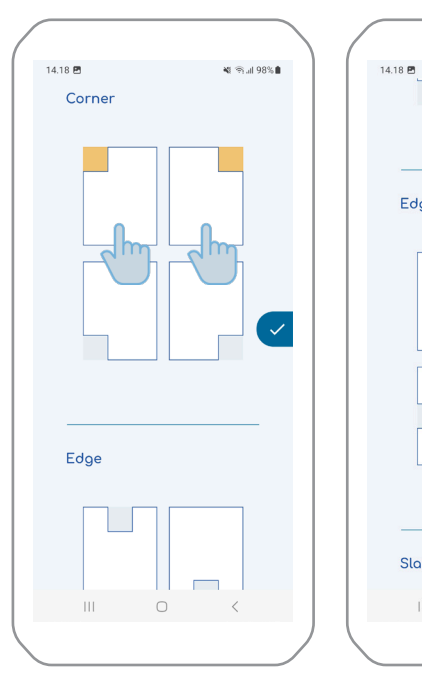

#### 2. Template selection

Slant

ÎÌÌ

Edge

Select which corner or side of the board to apply the templates to. Multiple templates can be selected at the same time.

1. Select templates

#### 🕷 🕾 🗉 98% 🛢 14.18 🖻 E Designe Gypsum 12.5mm 496 204 348 348 0 7 8 5 4 2 1 0 ×

#### 3. Change measures

Measures can then be changed.

#### 3.4. Hole template

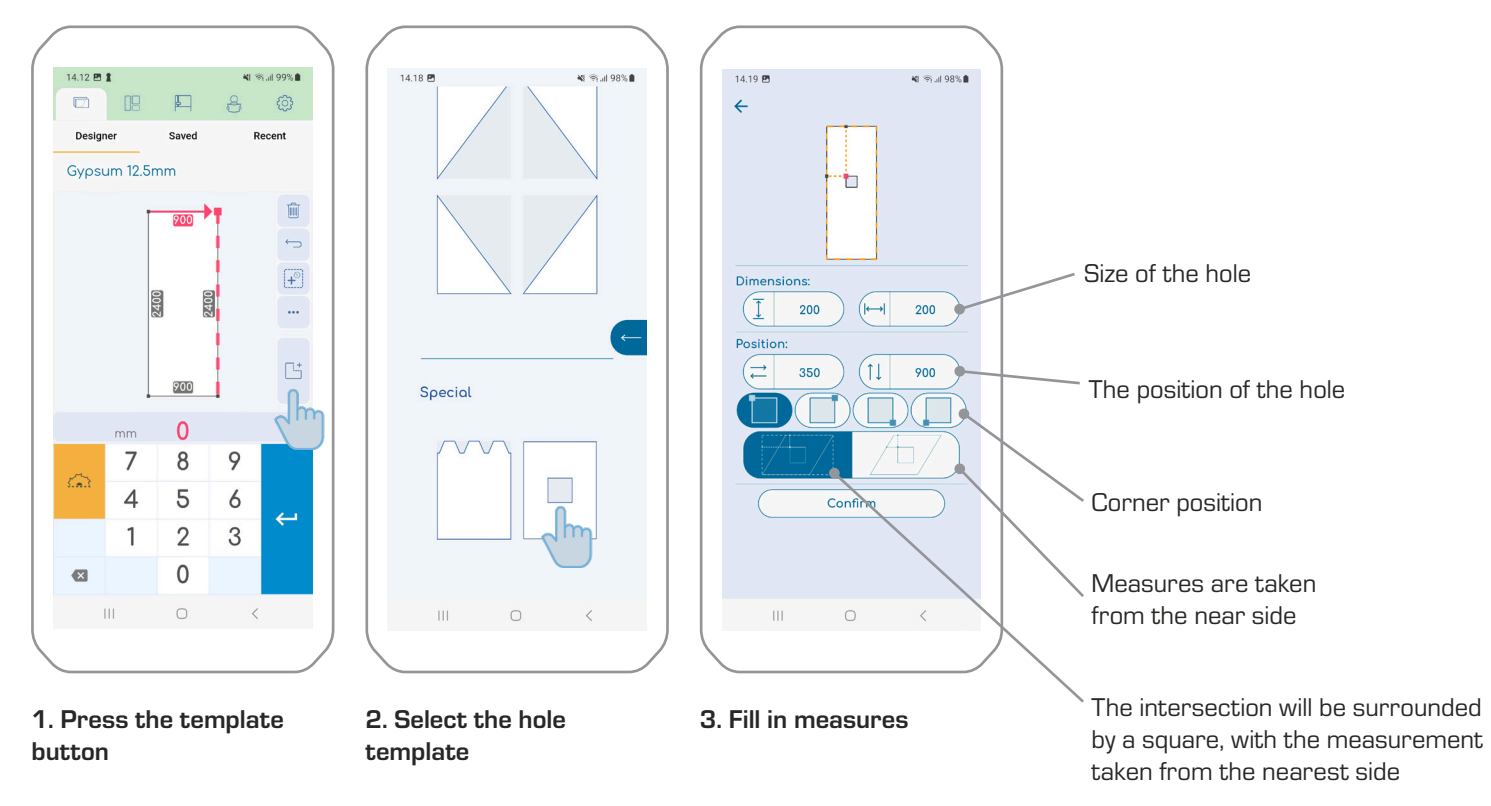

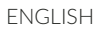

#### 💐 🕾 ill 98% 🛢 14.19 🖻 R 6 Design Recent Gypsum 12.5mm Ŵ ÷ F 500 1500 500 500 398 0 7 8 9 5 4 6 ← 2 3 1 0 ×

3.5. Multiple cuts on the same board

1. Single press of the "+" button

Adds the largest possible square.

#### 🕷 🕾 💷 98% 🛢 14.19 🖻 E 2 Ô Designer Recent Gypsum 12.5mm Ŵ 900 898 502 500 1500 1500 1502 500 398 0 mm 7 8 9 4 5 6 2 3 1 0 ×

2. Hold down the "+" button

Fills the rest of the cutting area.

#### 3.6. Repeat cutting area

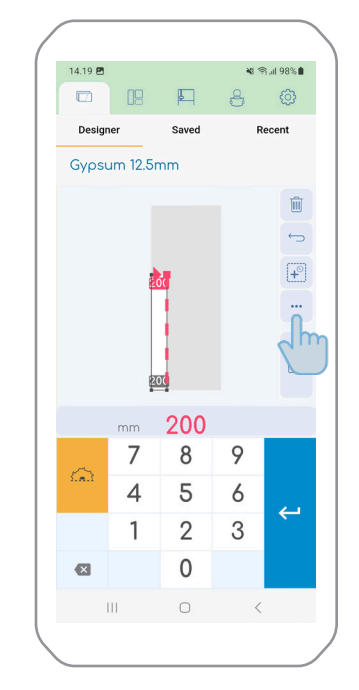

1. Press the dots

# 2. Select which direction to repeat the cut.

<

Save

🚔 Repeat up

Repeat down

Repeat right

Repeat left

111

Recent

The repeat only happens if there is space on the board.

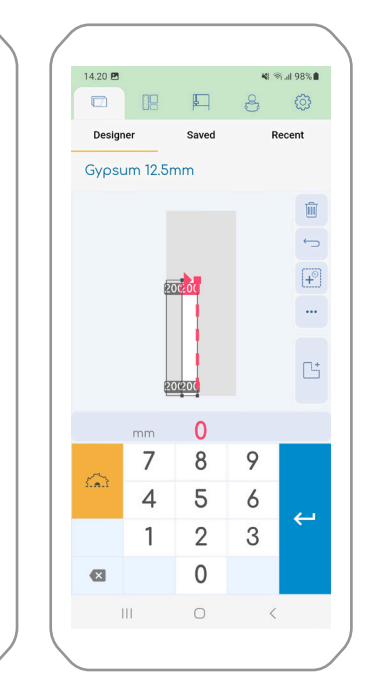

#### 3. With a single tap

One extra cut is made with a single tap.

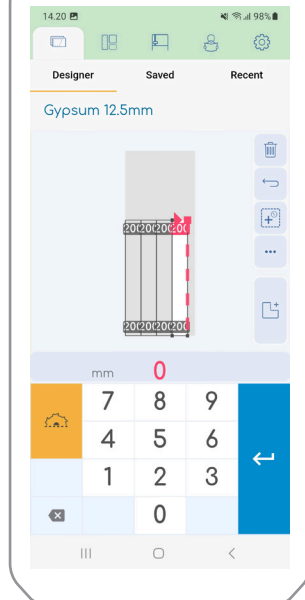

#### 4. By holding down

Fill as many cuts as possible by holding down the button.

#### 3.7. Point focus

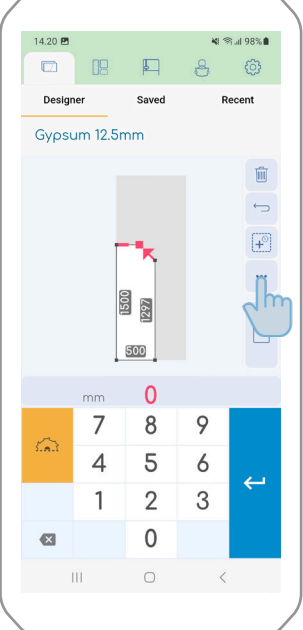

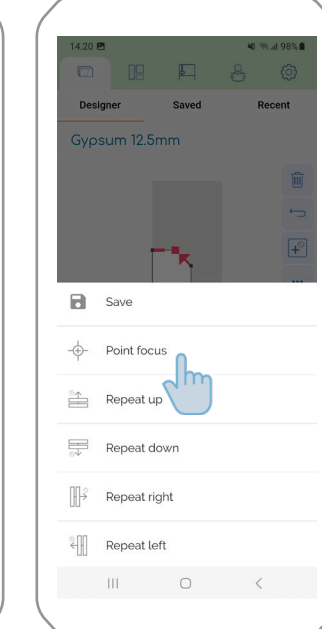

- 1. Select point & press the dots
- 2. Select point focus

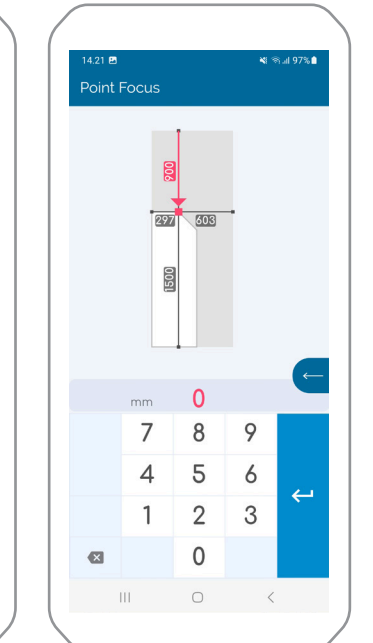

#### 3. Enter measurements

Measurement is now from the outer dimensions of the board.

#### 3.8. Recent cuts

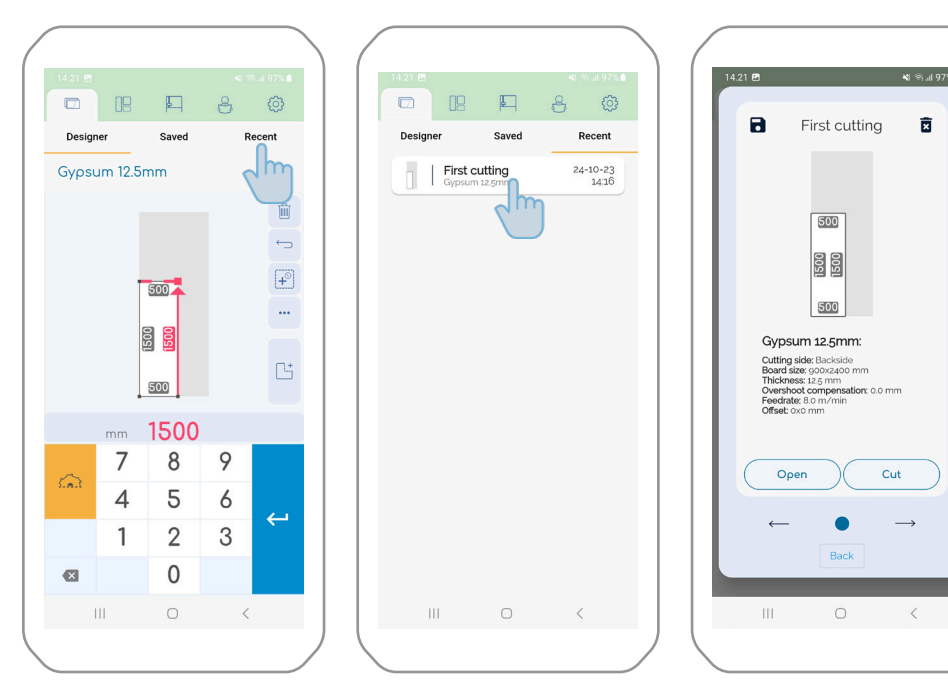

2. Find your cut

3. Edit, delete or re-cut the last cut

1. Press recent

#### 3.9. Saved cuts

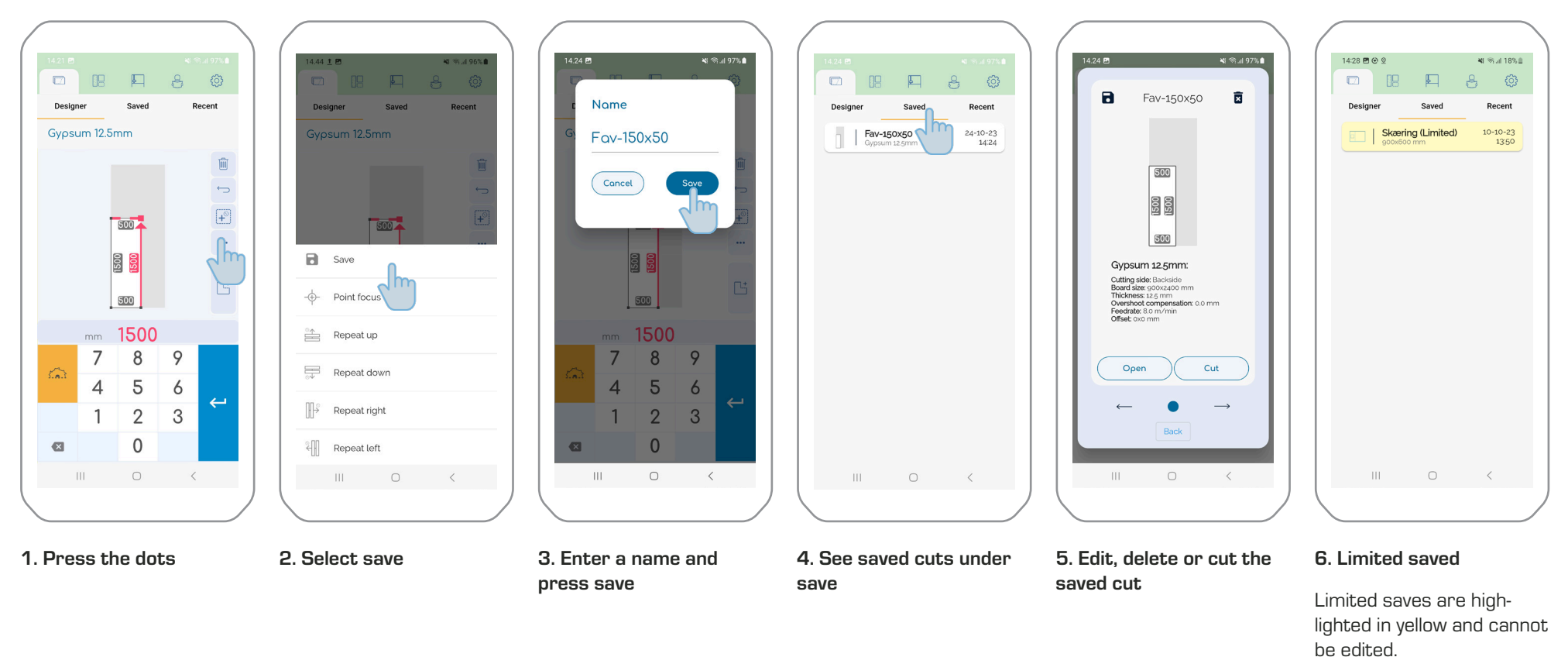

#### 4.0. Backup

ENGLISH

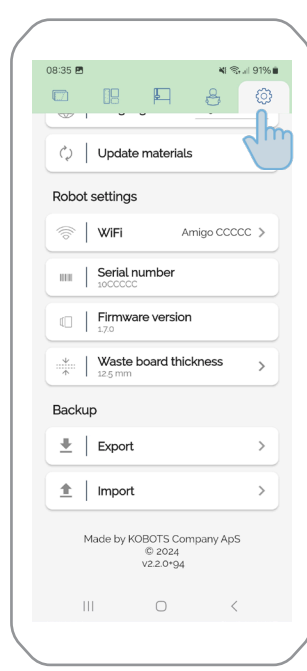

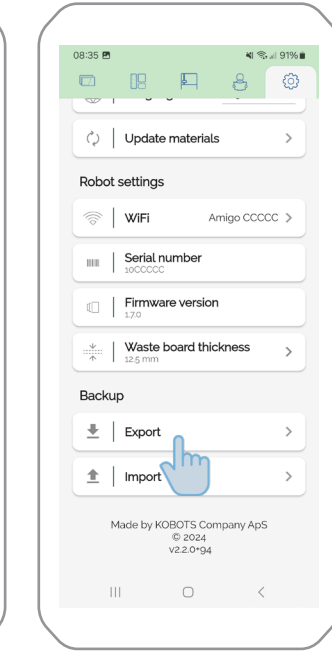

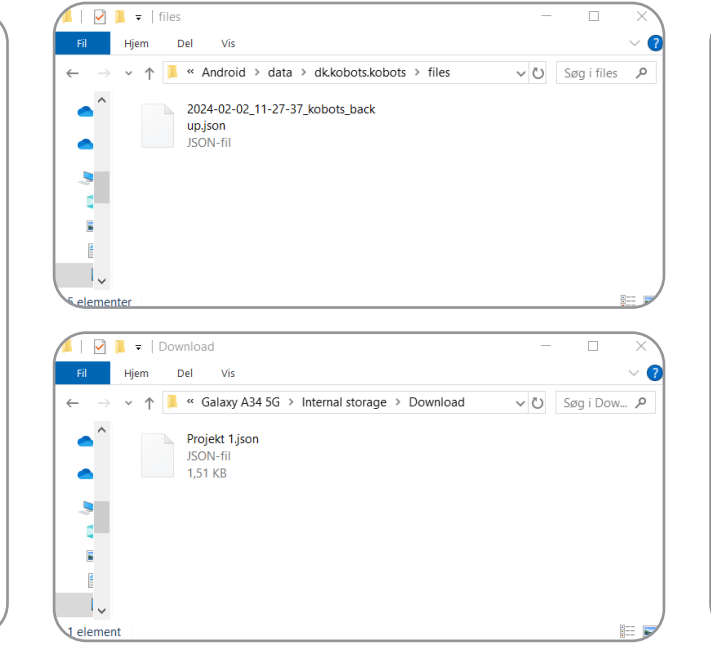

#### 1. Go to general settings

2. Export

Select export. Your saved cuts are now saved on your mobile's internal drive.

#### 2. Connect the phone to a computer

The file is saved to the destination: This PC\Galaxy A34 5G\Internal storage\Android\ data\dk.kobots.kobots\files

Copy the file into the destination: This PC\Galaxy A34 5G\Internal storage\Download

Optionally changes the name of the file. Remember that it must have the same file type ".json" as the extension.

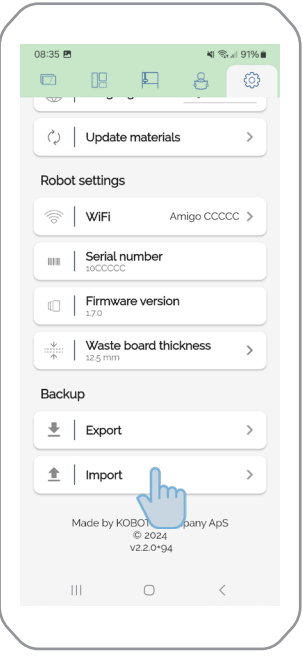

#### 3. Import

Choose import.

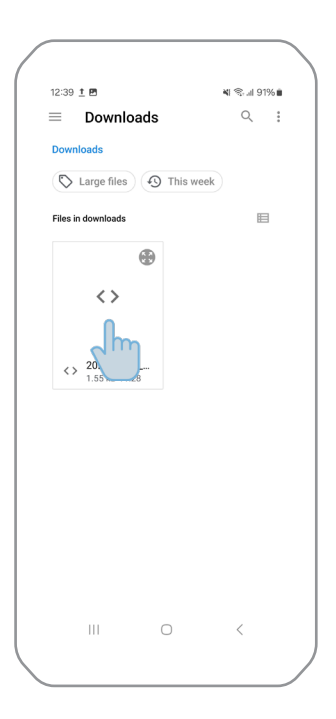

#### 4. Choose the desired file

The saved cuts are now imported into the app and are below your saved cuts.

### 4. Settings

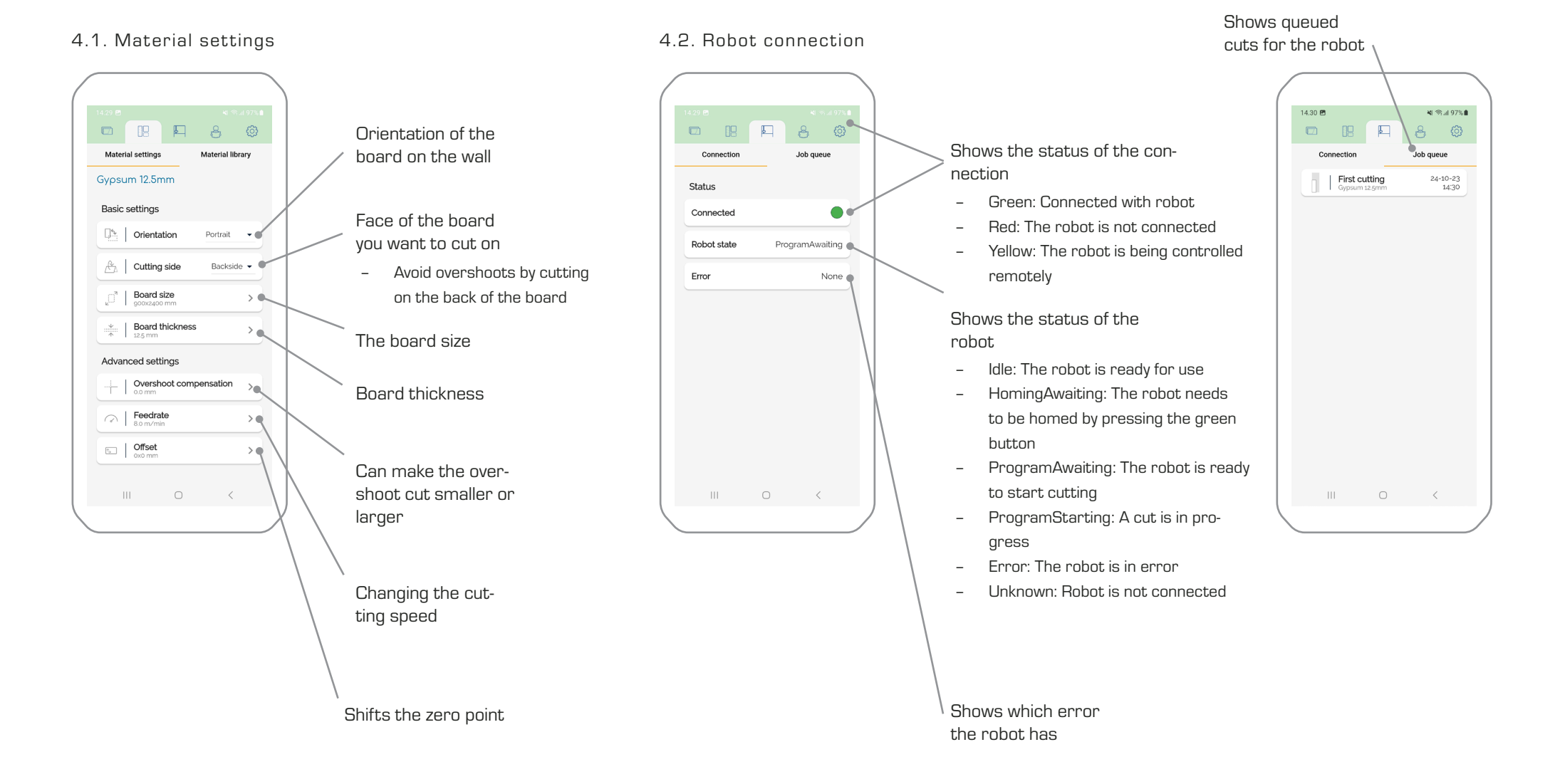

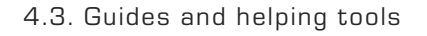

#### 4.4. General Settings

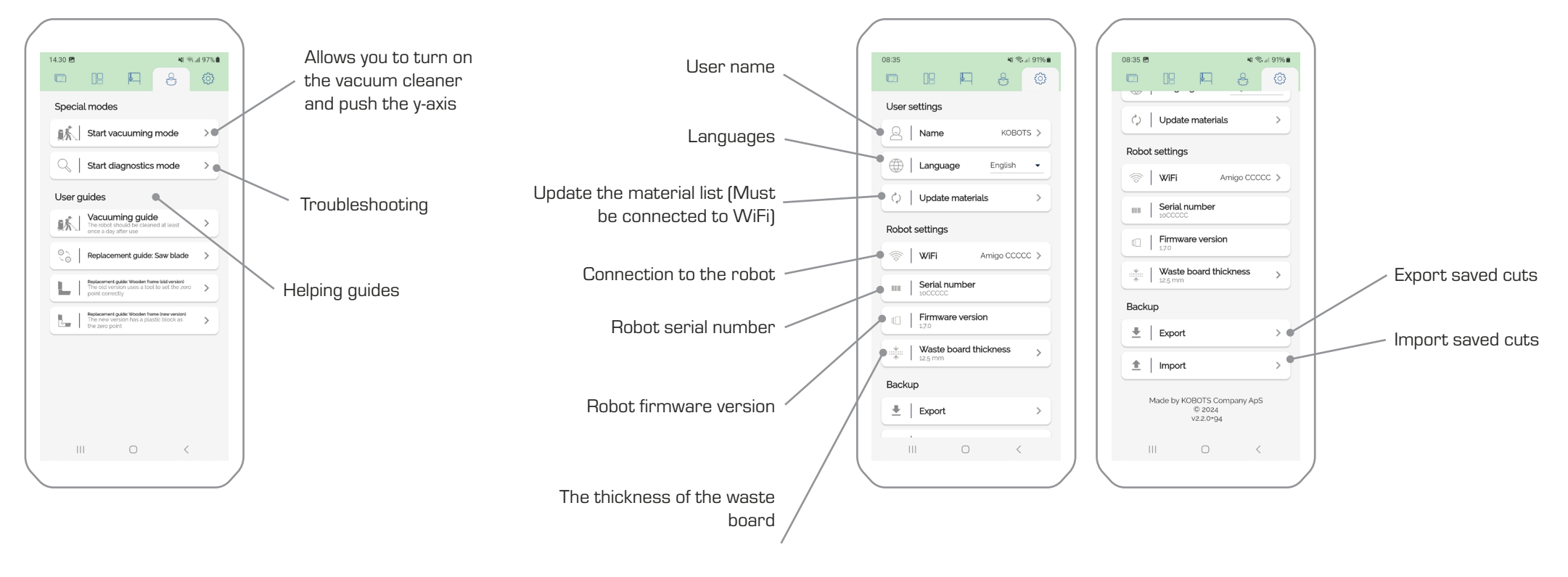

# KOBOTS 🔇

KOBOTS Company ApS Lind Hansens Vej 13H - DK-5000 Odense C